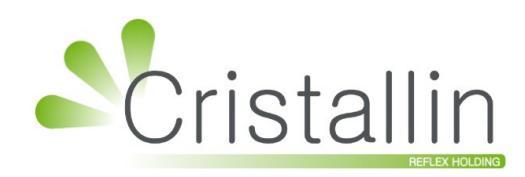

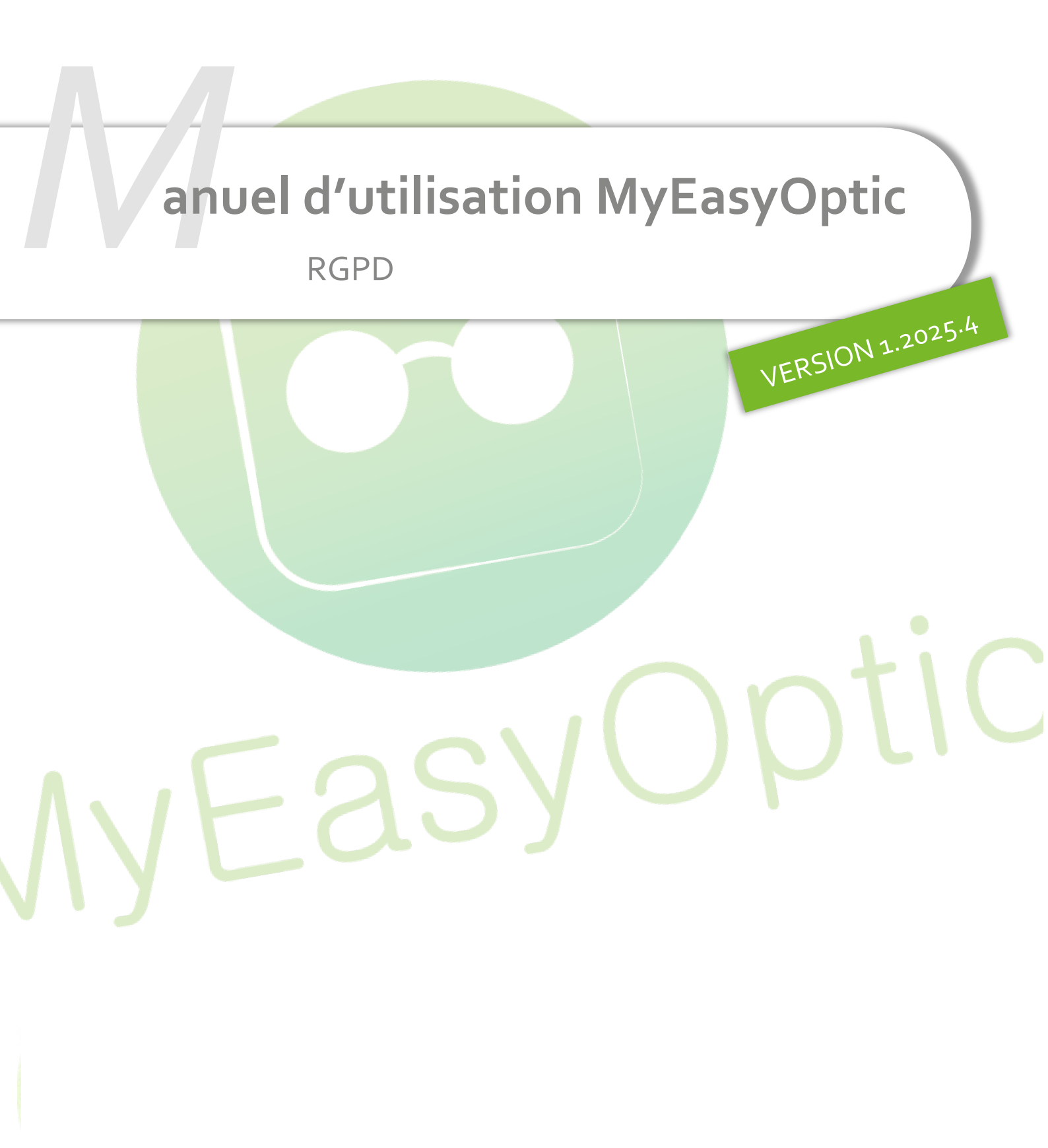

Groupe Reflex - <u>www.myeasyoptic.com</u> - juillet 25

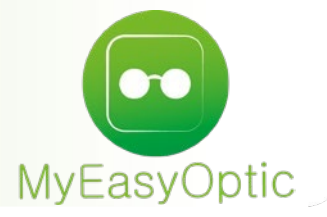

# Manuel d'utilisation : RGPD

## SOMMAIRE

| I.   | RGI | PD : F | èglement Général sur la Protectio | n des Données | 3  |
|------|-----|--------|-----------------------------------|---------------|----|
| II.  | RGI | PD da  | ns MyEasyOptic                    |               | 4  |
|      | Α.  | Dro    | it à l'oubli                      |               | 5  |
|      |     | 1.     | Suppression totale                |               | 5  |
|      |     | 2.     | Suppression des coordonnées       |               | 5  |
|      | В.  | Acc    | ès aux d <mark>onnées</mark>      |               | 6  |
|      | С.  | Dro    | it à la p <mark>ortabilité</mark> |               | 7  |
|      | D.  | Par    | amétra <mark>ges</mark>           |               | 8  |
| III. | Dos | sier ( | lient                             |               | 10 |

## I. RGPD : Règlement Général sur la Protection des Données

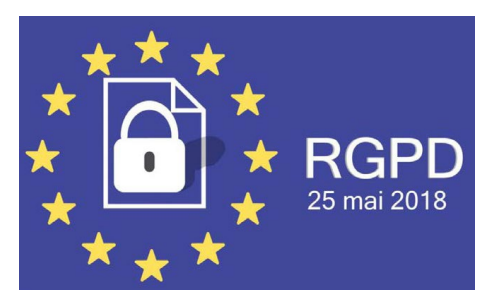

Il s'agit de la réglementation européenne qui concerne la protection des personnes physiques visà-vis du traitement des données à caractère personnel, ainsi que la libre circulation de celles-ci.

Ce règlement européen a été publié le 4 mai 2016, et est applicable et obligatoire dans l'ensemble des états membres de l'Union Européenne depuis le 25 mai 2018.

<u>Note</u> : Le RGPD n'est pas un agrément. Il s'agit d'un état d'esprit, de bonnes pratiques et des organisations qu'il faut suivre autant professionnellement qu'individuellement. Votre logiciel de gestion de magasin d'optique concerne une partie de cet ensemble, mais pas l'intégralité. Afin de vous informer de l'ampleur de ce règlement, nous vous conseillons de vous rapprocher de votre CCI, centrale d'achat, avocat, syndicat...

### + D'INFOS

| Nos TUTOs vidéos  | sur notre chaîne YOUTUBE                                                                |
|-------------------|-----------------------------------------------------------------------------------------|
| Règlement         | https://www.cnil.fr/fr/reglement-europeen-protection-donnees                            |
| Guide CNIL        | https://www.cnil.fr/fr/principes-cles/guide-de-la-securite-des-<br>donnees-personnelles |
| Le RGPD en emojis | https://www.youtube.com/watch?v=u4M5IVYv3UI                                             |
| Le RGPD avec CNIL | https://www.youtube.com/watch?v=OUMGp3HHel4                                             |
| Acuité dossier    | https://www.acuite.fr/dossiers/rgpd-et-donnees-personnelles                             |

## II. RGPD dans MyEasyOptic

Le menu RGPD est accessible dans Paramètres > Client > RGPD.

| MyEasyOptic/Audio   |                       |                            |                 |                           |  |
|---------------------|-----------------------|----------------------------|-----------------|---------------------------|--|
| Menu +              |                       |                            |                 |                           |  |
| Magasin             | Identité              |                            |                 |                           |  |
| Client              | Raison Sociale        | MEO Optic                  | Code store      |                           |  |
| État Civil          | Adresse               | Blvd. du Roi Albert II     | Code client     | 992614230                 |  |
| Civilités           |                       |                            | Téléphone       | • 0 820 88 81 95          |  |
| Codes libres        | C.P. / Ville          | 34670 Baillargues 🔽        | Fax             | ● 06 12 34 56 78          |  |
| Offres commerciales | Pays                  | France - Métropole         | Email           | monadresseemail@gmail.com |  |
| Sociétés            | SIRET                 | 48234939600010             | Nom onticien    | CNDA                      |  |
| Ventes              | Agrément              | 992604231                  | Drénom opticien | CNDA                      |  |
| Ventes Optique      | νο τνα                | Numéro intra-communautaire | Prenom opucien  | Vitale                    |  |
| Ventes Comptair     |                       |                            | Nº ADELI        | 12345678                  |  |
| Ventes Audio        | Nº FINESS             | 992604231                  |                 |                           |  |
| Offre 100% Santé    | Logos                 |                            |                 |                           |  |
| RGPD                | Logo de certification | Véritas - QualiOptic 🔽     | Logo magasin    | Logo de l'édition 🔤 💮     |  |
| Dictionnaire        |                       |                            |                 |                           |  |
| Mutuelles & SS      | )                     |                            |                 |                           |  |
| Stock & Verre       | )                     |                            |                 |                           |  |
| Sesam Vitale        | )                     |                            |                 |                           |  |
| Documents           | )                     |                            |                 |                           |  |
| Caisse              | )                     |                            |                 |                           |  |
| Interfaces          |                       |                            |                 |                           |  |
| Assistance          | )                     |                            |                 |                           |  |

Ce menu RGPD se décompose en 4 onglets :

- Droit à l'oubli : Donne la possibilité à vos clients de supprimer totalement les données les concernant.
- Accès aux données : Donne la possibilité à vos clients de visualiser les données que vous avez sur eux.
- Droit à la portabilité : Donne la possibilité à vos clients de récupérer leurs données dans un fichier.
- **Paramétrages** : Permet de paramétrer vos feuilles de recueil de consentements.

### A. Droit à l'oubli

ATTENTION : il est de votre responsabilité de contrôler si le dossier sélectionné présente un solde ou un encours, et s'il peut être soumis au droit à l'oubli. Le logiciel ne fera pas ce contrôle.

### 1. <u>Suppression totale</u>

Vous pouvez supprimer totalement une fiche client en cliquant sur le bouton () « Suppression totale ». Cela supprimera l'état civil, les dossiers du client, ainsi que les documents scannés des dossiers.

<u>Note</u> : les factures doivent être conservées pendant 10 ans. Elles seront donc toujours accessibles, mais uniquement depuis Caisse > Mes Factures.

Un message vous permettra de confirmer ou d'abandonner votre action :

| Suppression to                                | ale d'un client ×                       |
|-----------------------------------------------|-----------------------------------------|
| Cette action est irréversible. Confirmez vous | a suppression du client ASSURE Bernard? |
| <u>oui</u>                                    | non                                     |

### 2. <u>Suppression des coordonnées</u>

Vous pouvez ne supprimer que les coordonnées d'un client en cliquant sur le bouton « Suppression coordonnées ». Cela retirera les informations suivantes :

- adresse
- numéros de téléphone
- email
- numéro de sécurité sociale
- date de naissance.

Un message vous permettra de confirmer ou d'abandonner votre action :

| Cette action est irréversible. Co<br>email, N° Sécu, date de naissa | onfirmez vous la suppression des info<br>nce) ? | mations personnelles de ASSURE Bernard (adresse, télépho |
|---------------------------------------------------------------------|-------------------------------------------------|----------------------------------------------------------|
|                                                                     | <u>oui</u>                                      | non                                                      |
| 11/11/2010                                                          |                                                 |                                                          |

## B. Accès aux données

À partir de cet onglet, vous pouvez imprimer toutes les informations concernant un client.

Sélectionnez le client souhaité puis cliquez sur 🗐.

| RGPD        | +         |           |                   |             |                     |                |
|-------------|-----------|-----------|-------------------|-------------|---------------------|----------------|
| (iji) Droit | à l'oubli | (iji) a   | ccès aux données  | (           | é <b>(jj)</b> Param | étrages        |
| Recherche   | Nom       | Prénom    | N°Sécu            |             | (1)                 | 1/3 🕑 🕅 🕲 🕲    |
| N           | lom       | Prénom    | Adresse           | Ville       | Téléphone           | Dernière vente |
| ADRCINQ     |           | Bruno     | C.Virt. ADRCINQ01 |             |                     | 19/02/2025     |
| ADRCINQ     |           | Bruno     | ADRCINQ01_GR_01   |             | 06 12 13 12 13      | 06/09/2023     |
| ADRCINQ     |           | Isidore   | C.Virt. ADRCINQ01 |             | 06 12 13 12 13      | 20/04/2023     |
| ADRDEUX     |           | Laurent   |                   |             |                     | 12/07/2023     |
| ADRDEUX     |           | Laurent   | C.Virt. ADRDEUX01 |             |                     | 12/04/2023     |
| ADRUN       |           | Victor    |                   |             |                     | 28/10/2024     |
| ASSURE      |           | Bernard   |                   |             | 04 67 11 11 11      | 12/02/2025     |
| BELGE       |           | Antoine   |                   |             | 04 71 23 45 67      | 09/04/2025     |
| CASTROIS    |           | Gerard    | C.Phys. 0203      | Montpellier |                     | 08/01/2025     |
| DEMOXXXD    | EMO       | Anatole   |                   |             |                     | 25/02/2025     |
| DESMAUX     |           | Nathalie  | C. Phys. Doc      |             |                     | 06/06/2025     |
| DESMAUX     |           | Nathalie  |                   |             |                     | 13/02/2025     |
| DESMAUX     |           | Nathalie  | C. Phys.          |             |                     | 07/01/2025     |
| DESMAUX     |           | Nathalie  | C.Phys. Test ApCV |             |                     | 25/09/2024     |
| DUPONT      |           | François  |                   |             |                     | 16/01/2025     |
| DUPONTEL    |           | Christian | SAisie Manuelle   |             |                     | 22/01/2025     |
| DURAND      |           | Christian |                   |             |                     | 07/01/2025     |
| DURAND      |           | Paul      |                   |             | 0471 34 56 78       | 09/04/2025     |
| ESSAI       |           | Adele     | C.Virt. 0122      |             |                     | 01/02/2024     |
| ESSAI       |           | Alain     | C.Phys. 0102      |             | 06 67 16 32 39      | 08/01/2025     |

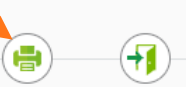

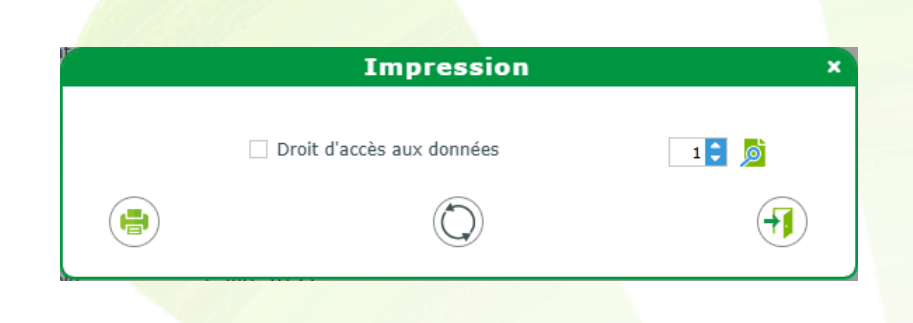

## C. Droit à la portabilité

À partir de cet onglet, vous pouvez exporter les informations concernant un client, en vue de les lui fournir sur le support de votre choix. Ces informations seront téléchargées automatiquement sur votre ordinateur.

| RGPD +          |           |                   |                      |                |                |
|-----------------|-----------|-------------------|----------------------|----------------|----------------|
| Droit à l'oubli | (iji) Ac  | cès aux données   | 🙀 Droit à la portabi | lité 谢 Param   | étrages        |
| Recherche Nom   | Prénom    | N°Sécu            |                      | (4)            | 1/3 🕑 🕅 🕲 🤀    |
| Nom             | Prénom    | Adresse           | Ville                | Téléphone      | Dernière vente |
| ADRCINQ         | Bruno     | C.Virt. ADRCINQ01 |                      |                | 19/02/2025     |
| ADRCINQ         | Bruno     | ADRCINQ01_GR_01   |                      | 06 12 13 12 13 | 06/09/2023     |
| ADRCINQ         | Isidore   | C.Virt. ADRCINQ01 |                      | 06 12 13 12 13 | 20/04/2023     |
| ADRDEUX         | Laurent   |                   |                      |                | 12/07/2023     |
| ADRDEUX         | Laurent   | C.Virt. ADRDEUX01 |                      |                | 12/04/2023     |
| ADRUN           | Victor    |                   |                      |                | 28/10/2024     |
| ASSURE          | Bernard   |                   |                      | 04 67 11 11 11 | 12/02/2025     |
| BELGE           | Antoine   |                   |                      | 04 71 23 45 67 | 09/04/2025     |
| CASTROIS        | Gerard    | C.Phys. 0203      | Montpellier          |                | 08/01/2025     |
| DEMOXXXDEMO     | Anatole   |                   |                      |                | 25/02/2025     |
| DESMAUX         | Nathalie  | C. Phys. Doc      |                      |                | 06/06/2025     |
| DESMAUX         | Nathalie  |                   |                      |                | 13/02/2025     |
| DESMAUX         | Nathalie  | C. Phys.          |                      |                | 07/01/2025     |
| DESMAUX         | Nathalie  | C.Phys. Test ApCV |                      |                | 25/09/2024     |
| DUPONT          | François  |                   |                      |                | 16/01/2025     |
| DUPONTEL        | Christian | SAisie Manuelle   |                      |                | 22/01/2025     |
| DURAND          | Christian |                   |                      |                | 07/01/2025     |
| DURAND          | Paul      |                   |                      | 0471 34 56 78  | 09/04/2025     |
| ESSAI           | Adele     | C.Virt. 0122      |                      |                | 01/02/2024     |
| ESSAI           | Alain     | C.Phys. 0102      |                      | 06 67 16 32 39 | 08/01/2025     |

Une fois le client séle<mark>ctionné, il vous suffit de cliquer su</mark>r le bouton d'export <sup>(1)</sup>. Cela va télécharger un fichier au format ZIP qui contient toutes les informations du client, qu'il faudra lui remettre.

Une fois décompressé, vous retrouverez différents fichiers au format CSV (lisibles par Excel), chacun d'eux correspondant à une catégorie de données (client, devis, équipement...).

| Nom                            | Туре                        |
|--------------------------------|-----------------------------|
| 🔊 client.csv                   | Fichier CSV Microsoft Excel |
| ы devis.csv                    | Fichier CSV Microsoft Excel |
| ы equipement.csv               | Fichier CSV Microsoft Excel |
| observationPersoClient.csv     | Fichier CSV Microsoft Excel |
| observationPersoEquipement.csv | Fichier CSV Microsoft Excel |
| 🚯 reglement.csv                | Fichier CSV Microsoft Excel |
| 🔊 visite.csv                   | Fichier CSV Microsoft Excel |
|                                |                             |

CSV

### D. Paramétrages

À partir de cet onglet, vous pouvez sélectionner et/ou créer de nouveaux consentements.

Pour cela, cliquez sur le bouton 🕀 en haut à droite de la liste.

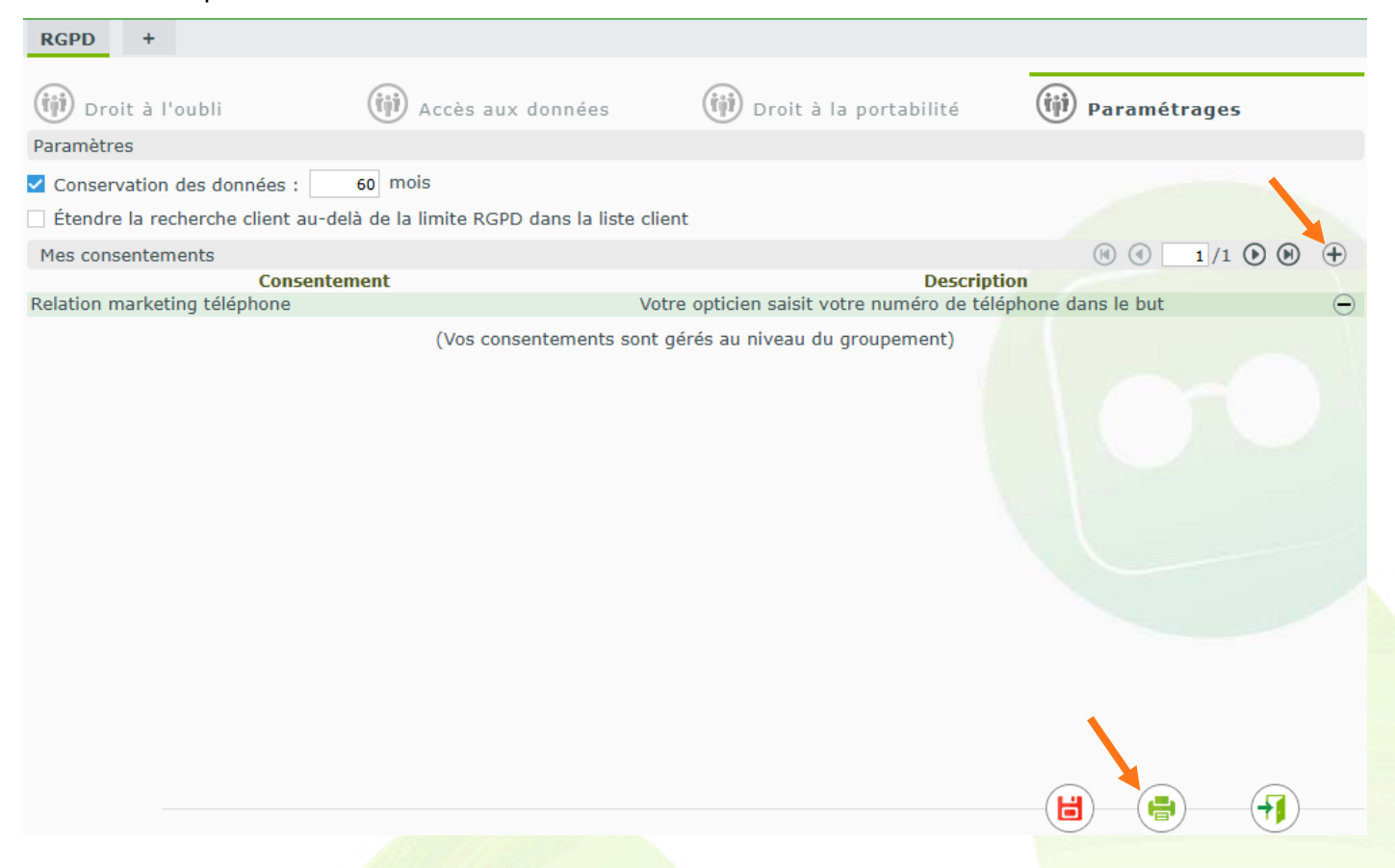

Si un consentement est sélectionné dans la liste, un texte (modifiable) est renseigné par défaut.

| Nouveau                                                                                                    | consentement                                                         | ×                        |
|----------------------------------------------------------------------------------------------------|----------------------------------------------------------------------|--------------------------|
| Consentement initial<br>Délai de conservation de vos donné<br>Identité responsable de traitement<br>Collecte de données de santé à des<br>Réalisation d'un équipement d'optiq<br>Relation marketing courrier<br>Relation marketing email<br>Relation marketing SMS<br>Télétransmission aux organismes d' | es<br>fins de commande<br>ue<br>assurance maladie obligatoire et cor | <b>▼</b><br>nplémentaire |
|                                                                                                    |                                                                      |                          |
| Type de consentement                                                                                                    |                                                                      | ٢                        |
| <ul> <li>Texte informatif</li> </ul>                                                                                                    | Consentement explicite                                               |                          |
| Mise à jour automatique des cases                                                                                                    | mailing sur l'état civil                                             |                          |
| Mailing par COURRIER                                                                                                    | Mailing par SMS                                                      |                          |
| Mailing par EMAIL                                                                                                    | Mailing par TÉLÉPHONE                                                |                          |
| Données santé                                                                                                    |                                                                      |                          |
| ok                                                                                                    |                                                                      | annuler                  |

Celui-ci peut être modifié en écrivant directement dans le champ « Description ». Si besoin, vous pouvez tout réinitialiser en cliquant sur le bouton 2 (afin de retrouver le texte par défaut).

En écrivant directement dans les champs concernés, il est également possible de créer un nouveau consentement en renseignant son type et sa description.

| Nouve                                             | eau consentement                                 | ×             |
|---------------------------------------------------|--------------------------------------------------|---------------|
| Collecte de données de santé à des fi             | ins de commande                                  | •             |
| Collecte de données de santé à des f              | ins de commande                                  |               |
| Description                                       |                                                  |               |
| l'accepte que mes données de sar<br>mes commandes | nté soient collectées et traitées aux fins de ré | éalisation de |
| Type de consentement                              |                                                  |               |
|                                                   |                                                  |               |
| ) lexte informatif                                | Consentement explicite                           |               |
| Mise à jour automatique des c                     | ases mailing sur l'état civil                    |               |
| Mailing par COURRIER                              | Mailing par SMS                                  |               |
| Mailing par EMAIL                                 | Mailing par TÉLÉPHONE                            |               |
| Z Données santé                                   |                                                  |               |
|                                                   |                                                  |               |

Chaque consentement peut être indiqué comme « Texte informatif » ou comme « Consentement explicite ».

- Un texte informa<mark>tif ajoutera le texte sur une feuille</mark> à part, mais ne demandera pas d'acceptation écrite du client (par exemple, pour informer le client de l'identité du responsable de traitement des données).
- Un consentement explicite, ajoutera lui aussi au document le consentement souhaité ainsi qu'une demande d'acceptation écrite sous la forme d'une case à cocher (par exemple, pour recueillir le consentement du client pour l'envoi de ses données personnelles lors d'une commande de verres).

Vous pouvez également préciser la mise à jour automatique des cases mailing sur l'état civil lors de l'application de chaque consentement.

Une fois les paramétrages effectués, cliquez sur ok afin de l'ajouter à votre liste de consentements.

Vous pouvez ensuite recommencer la procédure en cliquant à nouveau sur bouton 🕀 et ajouter le consentement suivant.

Si vous cliquez sur le bouton (), vous pouvez imprimer la liste de tous les textes étant indiqués comme « Texte informatif » :

| Impression     | ×          |
|----------------|------------|
| Information(s) | 1 🛢 🝺      |
| $\bigcirc$     | <b>(</b>   |
|                | Impression |

## III. Dossier client

Vous pouvez imprimer depuis la fiche client un nouveau document qui regroupe tous vos consentements.

La fiche de recueil de consentement est disponible dans les visites en état devis et vente, en cliquant sur 🕒.

| B Œil Droit                                              |                          | Impres                                                                                           | sion                   | ×                                                                                    | $\overline{\mathbf{\Theta}}$          |
|----------------------------------------------------------|--------------------------|--------------------------------------------------------------------------------------------------|------------------------|--------------------------------------------------------------------------------------|---------------------------------------|
| +1,00 +2,00 +                                            | Utilisez I               | es boutons gris carrés "impr                                                                     | imante" pour effectuer | une sélection                                                                        | ESS 0B                                |
| Suppléments<br>Prisme standard<br>Total verre et supplér |                          | evis Normalisé 🛛 Devi<br>nnexe Devis Normalisé<br>ocument de travail<br>emande de PEC Mutuelle 1 | s Norm. OC             | Code de regroupement  Code de regroupement Code de regroupement Code de regroupement | (a) 1/1 (b)<br><u>31,00</u><br>218,00 |
| Divers                                                   |                          | ccord de PEC<br>iche atelier vierge<br>onsentement(s)<br>ourrier médical                         |                        | Rapport d'adaptation Correc 🔻                                                        | 0,00                                  |
| Frais de livraisor                                       |                          | ✓ Tous les e                                                                                     | quipements             |                                                                                      |                                       |
| Choix client : sélectio                                  |                          |                                                                                                  | $\bigcirc$             |                                                                                      |                                       |
| Totaux Autre offre                                       | e: 645,00 € Net TTC Offr | e(s) Co. : 1,00 € Net TTC                                                                        |                        |                                                                                      |                                       |
| Brut HC                                                  | Remise TTC               | Net ITC                                                                                          | RDT RO                 | ALMERYS - ABELA Pa<br>CPMS                                                           | art Client TTC                        |
| 646,00                                                   | - MAN 🔽 0,00             | = 646,00                                                                                         | - 0,09                 | - 491,91 =                                                                           | 154,00                                |
|                                                          | (100%)<br>SAMTE          |                                                                                                  |                        | OK - 😫 -                                                                             |                                       |

Ce document comportera tous les textes informatifs paramétrés ainsi que tous les textes en consentement explicite.

### CNDA - WO2 ADRi & APCV 23, rue Mercier

30250 AUBAIS

Tél. : 04 67 16 67 16

#### Consentement(s)

M. ESSAI Adele C.Virt. 0122

FRANCE N°SS : 1421962965165/96 - Date de naissance : 22/10/1989

Fait à AUBAIS, le 07/05/25

Conformément au Règlement Général sur la Protection des Données (RGPD), vous pouvez accéder aux données vous concernant (article 15) ou demander leur effacement (article 17). Vous disposez également d'un droit d'opposition (article 21), d'un droit de rectification (article 16) et d'un droit à la limitation du traitement de vos données (article 18).

Pour exercer ces droits ou pour toute question sur le traitement de vos données dans ce dispositif, vous pouvez contacter le responsable du magasin aux coordonnées indiquées ci-dessous dans la rubrique «Identité responsable de traitement».

Si vous estimez, après nous avoir contactés, que vos droits Informatique et Libertés ne sont pas respectés, vous pouvez adresser une réclamation en ligne à la CNIL ou par voie postale.

#### Liste des textes informatifs

#### Délai de conservation de vos données

Sauf indication contraire dans les consentements ci-dessous, vos données seront conservées 5 ans dans notre logiciel magasin puis archivées pendant 15 ans.

#### Réalisation d'un équipement d'optique

Votre opticien saisit et traite vos données d'identification et de santé dans le but de réaliser la commande et la facturation de votre équipement d'optique. Catégorie de destinataires : Industriel (verrier, fabricant lentille, fabricant monture)

#### Télétransmission aux organismes d'assurance maladie obligatoire et complémentaire

Votre opticien saisit et traite vos données d'identification sociale (SS et OCAM) dans le but d'obtenir une prise en charge et un remboursement de votre équipement d'optique.

Catégorie de destinataires : caisses de régime obligatoire et caisses de complémentaire

#### Liste des consentements explicites

#### Relation marketing SMS

Votre opticien saisit votre numéro de téléphone portable dans le but d'envoi de SMS promotionnel ou informatif. Catégorie de destinataires : routeur, enseigne, centrale d'achat

Signature :

 $\square$ 

Une fois ce document signé par le client, il pourra être scanné et associé à sa fiche avec un nouveau type de document « Consentement ».

| DESMAUX +              |                        |                        |                    |                                    |                           |
|------------------------|------------------------|------------------------|--------------------|------------------------------------|---------------------------|
| Tdentité               | : 70 ans - Client nº15 | 8                      |                    | 👄 🕂 🔇                              | <b>O</b> 11/59 <b>O O</b> |
| Mme ▼                  | DESMAUX                | Nathalie               | 15/06/1955 🛅 🍔     | Dus Avoirs 🛛 🔤                     | Dus Client 📑<br>Dus RC 📑  |
| Adresse                | Ajout                  | d'un fichier ×         | Observations       |                                    | D> D                      |
| N° C. Phys. Doc        | Type :                 | Consentement           |                    |                                    |                           |
| Adresse Ligne 2        | Nouveau nom de         | Nouveau nom de fichier |                    |                                    |                           |
| UP Ville               |                        | Document signé         |                    |                                    |                           |
| Téléphone & Mail       | Fichier :              |                        | Document(s) Client | (k) (i) 1/0 (i)                    |                           |
| ∎∎ ▼ Domicile<br>Email | scanner                | fermer                 | Туре               | <b>Nom</b><br>(Aucun document lié) | Date                      |
| Consentements 🛓        | N'est plu              | us client              |                    |                                    |                           |
|                        |                        |                        | Code(s) Libre(s)   |                                    |                           |
|                        |                        |                        | Loisir             | Sport Profe                        | ssion                     |

Si le document est imprimé et rempli manuellement, et que le client a coché des consentements explicites, vous devrez penser à reporter sur l'état civil, les cases cochées manuellement par le client

en utilisant le bouton 🔛 « Liste des consentements ».

|                  | Consentements                                  |      | 3               |
|------------------|------------------------------------------------|------|-----------------|
| Utilisation de   | 5 données                                      |      |                 |
| Accepte la colle | cte des données de santé à des fins de command | le 🔽 | (au 21/01/2025) |
| Accepte mailing  | ) par COURRIER                                 |      | (au 21/01/2025) |
| Accepte mailing  | ) par EMAIL                                    |      | (au 21/01/2025) |
| Accepte mailing  | ) par SMS                                      |      | (au 21/01/2025) |
| Accepte mailing  | ) par TÉLÉPHONE                                |      | (au 21/01/2025) |
|                  | htstanta va                                    |      |                 |
| ok               | historique                                     |      | annuler         |
|                  |                                                |      |                 |

Vous pouvez également signer électroniquement le consentement.

Pour cela, cliquez sur le bouton imprime 😑 :

|                     | Im                                                                                                    | pression                                                                           | ×                                                     |
|---------------------|----------------------------------------------------------------------------------------------------|------------------------------------------------------------------------------------|-------------------------------------------------------|
| Util                | isez les boutons gris carrés                                                                                                    | s "imprimante" pour effectuer                                                      | r une sélection                                       |
|                     | Document de travail<br>Demande de PEC<br>Fiche atelier<br>Fiche atelier avec reçu<br>Fiche Précalibrage<br>Facture Client<br>Volet sécu<br>Consentement(s)<br>Note détaillée et traçab<br>Courrier médical | Autre offre  Lpp générique Vierge Observations Options (1) Impossibilité de signer | ▼<br>Lpp fabricant ▼<br>Rapport d'adaptation Correc ▼ |
|                     | 🗾 Τοι                                                                                                    | us les équipements                                                                 |                                                       |
|                     |                                                                                                    | $\bigcirc$                                                                         |                                                       |
| Puis sur 🦾 « Docume | ent non signé » qui se<br>Im                                                                                                    | nommera ensuite                                                                    | « Document à signer » :<br>×                          |
| Util                | isez les boutons gris carrés                                                                                                    | s "imprimante" pour effectuer                                                      | r une sélection                                       |
|                     | Document de travail<br>Demande de PEC<br>Fiche atelier<br>Fiche atelier avec reçu                                                                                                    | Autre offre 🔽 Lpp générique                                                        |                                                       |
|                     | Facture Client<br>Volet sécu<br>Consentement(s)<br>Note détaillée et traçab                                                                                                    | Options (1)  Impossibilité de signer                                               | Lpp fabricant                                         |
|                     | Courrier médical                                                                                                    | is les équinemente                                                                 | Rapport d'adaptation Correc 🔽                         |
|                     |                                                                                                    | as les equipements                                                                 |                                                       |
|                     |                                                                                                    | $\bigcirc$                                                                         |                                                       |

Cliquez ensuite sur « Signer le ou les documents sélectionnés » puis sur signer dans les raccourcis :

|                | B Œil Droit 📜                                             | 😑 💙 🔭 🖪 Œil Ga                      | auche 📜                       | Θ                            |
|----------------|-----------------------------------------------------------|-------------------------------------|-------------------------------|------------------------------|
|                | +1,00 🗘 +2,00 🗘 45 🗘 Add. 🗘 Ac. 🗘 60 🔽 BBG                | OU 🔤 🌇 🖓 +1,00 🗧                    | +2,00 🗧 45 🗘 Add. 🗧 Ac. 🗧 60  | BBG OU 🔤                     |
|                | SBGR Aspheo 1.50 NGuardSunUV                              | 174,00 іZy 🔍 🔮 вв                   | GR Aspheo 1.50 NGuardSunUV    | 174,00                       |
|                | Suppléments (+) (-) 1,                                    | /1 🕑 Supplémer                      | nts                           | (+) (·) 1/1 (•)              |
|                | Gris 4                                                    | 16,00 Gris 4                        |                               | 16,00                        |
| Vente comptoir | UV Color<br>Total verre et supplément(s)                  | 0,00 UV Color<br>190,00 Total verre | et supplément(s)              | <u>0,00</u><br><b>190,00</b> |
|                | Divers                                                    |                                     |                               |                              |
| Fournisseurs   | PAA-GARANTIE_BON_ACHAT-Offre Garantie Bon D'ac Divers n°2 |                                     | Divers nº3                    | 0,00                         |
|                | Adaptation (10,00 €)                                      |                                     |                               |                              |
| 4              | Frais de livraison (0,00 €) Reference Exter               | nsion de garantie (€)               |                               |                              |
| Signer         | Totaux Autre offre : 589,00 € Net TTC                     |                                     |                               |                              |
| ~              | Brut TTC Remise TTC Net TTC F                             | Rbt RO ACTIL                        | Part Client TTC Règlement TTC | Dû client TTC                |
|                | 589,00 - MAN 🔽 0,00 🚥 = 589,00 -                          | 0,09 🌅 - 0,00 =                     | 588,91 0,00                   | = 588,91                     |
| Accueit        |                                                           |                                     |                               |                              |
|                |                                                           |                                     | 💌 🖶 OK 🗎                      | •                            |

Dans ce cas, vous pourrez cocher les consentements explicites qui seront automatiquement reportés sur le dossier de votre client :

| Validation des consentements                                                                                                    |                     |
|----------------------------------------------------------------------------------------------------|---------------------|
| accepte que mes données de santé soient collectées et traitées aux fins de réalisation de mes commandes.                                                                                                    |                     |
| accepte de recevoir de mon magasin des informations relatives aux offres, évènements et actualités :                                                                                                    | informatif          |
| ar SM/S                                                                                                    |                     |
| ar E-mail                                                                                                    |                     |
| ar courrier postal                                                                                                    |                     |
| ar tëlëphone                                                                                                    |                     |
| l également de la part des enseignes du Groupe Affielou * (Opticien et Acousticien).                                                                                                    |                     |
| ) les sociétés Alain Affleiou Franchiseur et Lion / Seneca France Audio La société %icoordonnees/Magasin, met en œuvre des traitements sur vos données<br>risonnelles (dont des données de santé, le cas échéant) pour l'envoi du devis normaliek, la gestion de votre commande, la gestion de votre demande de<br>ndez-vous, l'amélioration et le suivi des prestations de services inhibientes à nos produits et à l'anaylise de vos achats pour vous proposet des produits ou<br>so ôfres susceptibles de vous intéresser. Vous bénéficiez d'un droit d'accès, de rectification et d'effacement de vos données à caractère personnel, d'un<br>ot à la limitation des traitements et d'opposition (notamment à la prospection commerciale), d'un droit à la portabilité de vos données à caractère personnel, d'un<br>ot à la limitation des traitements et d'opposition (notamment à la prospection commerciale), d'un droit à la portabilité de vos données à caractère personnel, d'un<br>et éjaitement la choix de vois dinnées après votre décète et d'un droit de retait de votre consentément pour les traitements reposant sur celui-ci. Vous<br>vez égaitement la choix de vois données après votre décète et d'un droit de retait de votre consentément pour les traitements et péries par la société<br>possieté. Pour en savoir plus sur la gestion de vos données et sur vos droits, consultez notre politique de protection des données personnelles accessible<br>magasin et sur le site www.affielou.com. | i<br>kes informatif |
| NvilleMagasin, le NidateDuJour                                                                                                    | informatif          |

Une fois signé, le consentement sera automatiquement ajouté aux documents de la visite.